附件7

## 2018 年年会线上注册报名与缴费指南

本系统适用于南京大学校外人士进行报名缴费。

南京大学教职工及参会代表请注册后通过校内转账方式缴费(收款单位项目代号: 0109182001,请务必标注"中国社会学会 2018 年学术年会",转账完成后将转账单第三联拍 照发送至 414083108@qq.com),通过本网站缴费将无法报销。

注册报名系统网上报名缴费流程如下:

1、登录网址: http://pay.nju.edu.cn , 点击"注册报名"

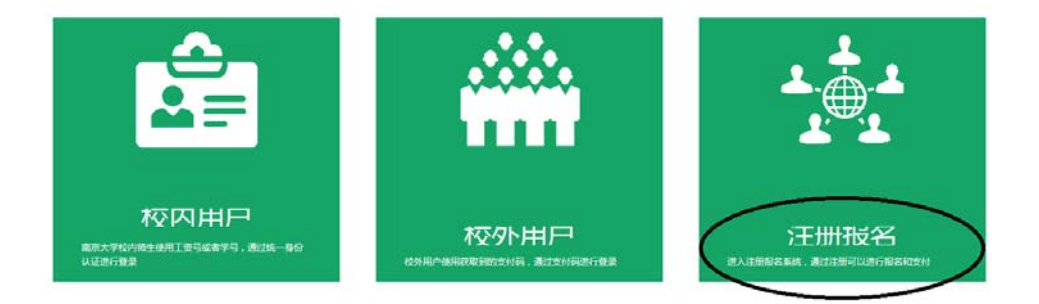

2、注册账号:在本网页右上角点击"注册"填写注册信息,注册成功后重新打开本网页。

| XANJING U | 大發通用注册支付平台                                 | 用户登录 主册 公式例Y                  |
|-----------|--------------------------------------------|-------------------------------|
| ▶ 快速查看    | ■ 全部项目                                     | 请输入项目名 Q                      |
| ┃注册       | 电子邮箱<br>(登录名):<br>密码:<br>                  | 公告           1、第一次青年工程地质学术研讨会 |
|           | 3 106-51<br>验证码: ●手机〇邮箱 <b>获取验证码</b><br>注册 | 常见问题                          |

3、点击"用户登录"。注册成功后,重新打开本网页,右上角点击"用户登录",输入用 户名和密码进入。

|                                                                 | 0.4                     |
|-----------------------------------------------------------------|-------------------------|
| <b>發名项目</b><br>春商学院 - 期班                                        | 2、古<br>1、第一次青年工程地质学术研讨会 |
| 本课程主要采取重中编班教学方式,培训群体是江苏<br>F名新生代企业家,重点是213名"领军型"新生代企业<br>家培养对象。 |                         |
| 第一页 上一页 <b>1</b> 下一页 最后页 第1页/共1页                                | 常见问题                    |

"用户登录"界面如下:

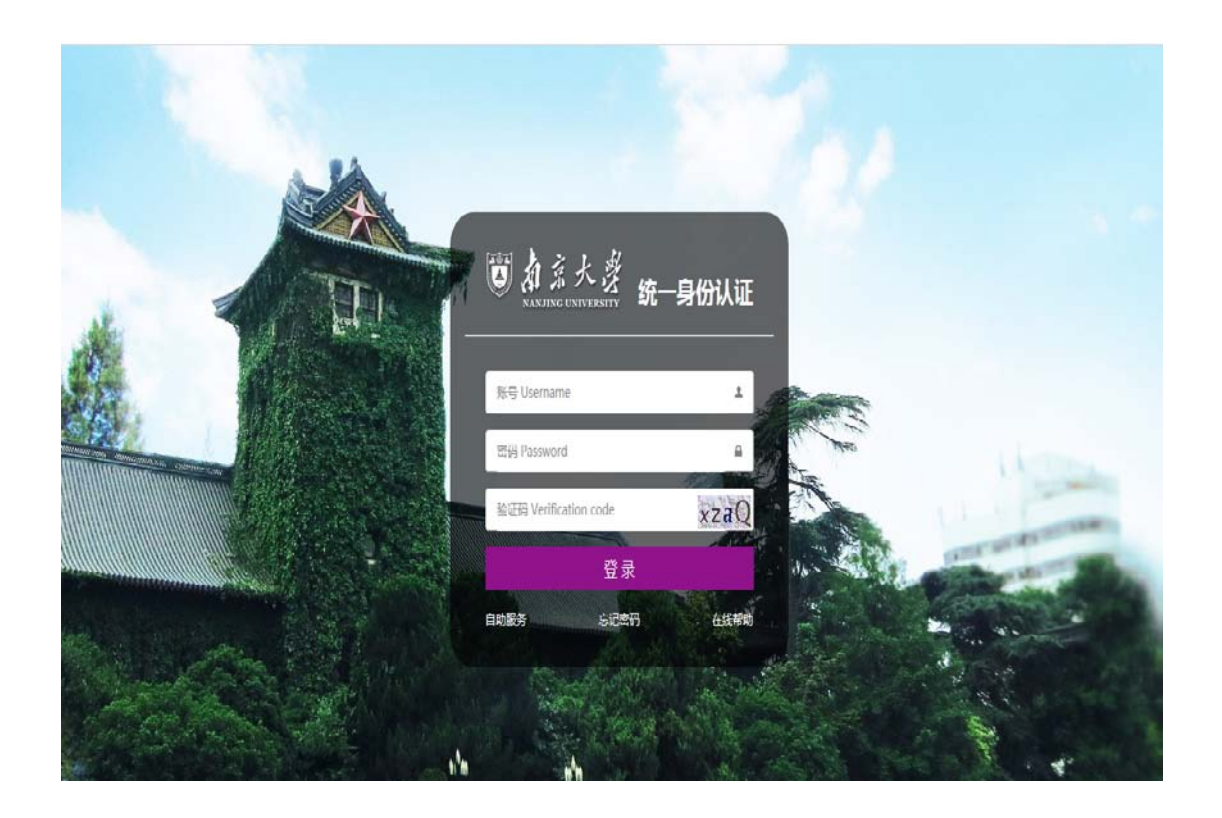

4、开始缴费:点击报名项目中的"中国社会学会 2018 年学术年会",在网页下方点击 "我要付款",逐项填写"报名详情"中的各项,确认所填信息和总金额无误后(请务必准 确填写发票抬头及纳税人识别号,以免开错发票),点击"保存";再点击"付款"进入付款 页面,按照提示在线付款。

| 项目名称:中国社会学会201                       | 8年学术年会                        |                                                                      |                   |              |                              |  |  |  |
|--------------------------------------|-------------------------------|----------------------------------------------------------------------|-------------------|--------------|------------------------------|--|--|--|
| ▶报名详情                                |                               |                                                                      |                   |              |                              |  |  |  |
| "姓名                                  | 此輸入项必须填写!                     |                                                                      | ] *性别             | ○男 ◉女        |                              |  |  |  |
| *身份证或护照号码(用于扫码报到)                    | 此輸入项必须填写!                     |                                                                      | "手机号码             | 此輸入项必须填写!    |                              |  |  |  |
| *发票抬头(务必填写准确)                        | 此輸入项必须填写!                     |                                                                      | *纳税人识别号(填写后请仔细核对) | 此输入项必须填写!    |                              |  |  |  |
| *IPS                                 | <ul> <li>         •</li></ul> | <ul> <li>副教授/創研究员</li> <li>博士后</li> <li>硕士研究生</li> <li>其他</li> </ul> | *通讯地址(发票寄送)       | 此输入项必须填写!    |                              |  |  |  |
| *Email                               | 此輸入项必须填写!<br>● 普通参会者 (600 (   | 10)                                                                  | 备注                |              |                              |  |  |  |
| 收费标准                                 | ○ 全日制在校学生参                    | 会者 (300.00)                                                          |                   |              |                              |  |  |  |
| 保存。」返回                               |                               |                                                                      |                   |              |                              |  |  |  |
|                                      |                               |                                                                      |                   |              |                              |  |  |  |
| -io-                                 |                               |                                                                      |                   |              | 常见问题                         |  |  |  |
| ▶ 尊敬的用户,欢系。                          | 迎使用南京大学在约                     | 线支付平台进行网上支付,如您                                                       | ;对支付项目或金额有疑问,请与4  | <b>汝费部门联</b> | <ul> <li>各银行卡支付限额</li> </ul> |  |  |  |
|                                      |                               |                                                                      |                   |              | ● <u>工行在线支付操作指引</u>          |  |  |  |
| 支付项目 中国社会学会2018年学术年会                 |                               |                                                                      |                   |              |                              |  |  |  |
|                                      |                               |                                                                      |                   |              |                              |  |  |  |
| 金額 ¥ 600.00                          |                               |                                                                      |                   |              |                              |  |  |  |
| 姓名                                   | >                             | E Ca                                                                 |                   |              |                              |  |  |  |
| 电子票据                                 |                               |                                                                      |                   |              | 退出平台                         |  |  |  |
| 请选择网上支付银行:                           |                               |                                                                      |                   |              |                              |  |  |  |
| ● ICBC 18 中国工商報行 ○ (金) 其他银行 ○ (支付官)" |                               |                                                                      |                   |              |                              |  |  |  |
| 🔍 ісвс 🔞 🖣                           | 中国工商银行<br>外卡                  |                                                                      |                   |              |                              |  |  |  |
|                                      |                               | 全额支付                                                                 |                   |              |                              |  |  |  |

注意事项 1: 填写完报名信息后也可以直接跳转到缴费页面进行缴费,如果填写完报名 信息后没有及时缴费或因故中止缴费可重新从"用户登录"界面进入,点击"我要付款"再进行 缴费。

注意事项 2:本次会议不接受现场缴纳注册费,请务必在注册报名系统完成缴费或者通 过公对公汇款缴费;

特别提醒:请务必正确填写发票抬头及纳税人识别号,以免开错发票。